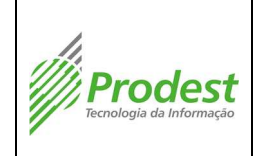

### 1. Controle de Revisões

| Data       | Número | Descrição            | Revisor                     |
|------------|--------|----------------------|-----------------------------|
| 11/04/2014 | 00     | Documentação Inicial | Maurício S. Rezend <u>e</u> |
|            |        |                      |                             |

### 2. Objetivo

O objetivo deste procedimento operacional padrão é padronizar a execução da tarefa de criação de novos alertas da ferramenta de monitoramento, garantindo resultados mais uniformes possíveis e diminuindo erros.

### 3. Campo de aplicação

A tabela a seguir identifica a área, processo e atividade em que este procedimento deve ser executado.

| Área  | Cód. Processo | Nome do Processo                             | Atividade                                                                                                |
|-------|---------------|----------------------------------------------|----------------------------------------------------------------------------------------------------|
| SGMON | 12.1          | Monitorar datacenter e rede<br>metropolitana | Incluir novo ativo ou facility<br>a ser monitoradoIncluir<br>novo ativo ou facility a ser<br>monitorado. |

#### 4. Referências

Não se aplica.

### 5. Termos e siglas

| Termo/Sigla | Descrição                                                                                                    |
|-------------|----------------------------------------------------------------------------------------------------|
| SGMON       | Subgerência de Monitoramento                                                                                    |
| Zabbix      | Sistema de monitoramento de ativos do datacenter do Estado do Espírito<br>Santo, e das redes Metro-ES e Rede-ES |

## 6. Recursos Necessários

- a. Materiais
  - i. Zabbix
- b. Financeiros
  - i. Não se aplica.
- c. Humanos
  - i. Analista de Tecnologia da Informação.
  - ii. Técnico de Tecnologia da Informação.

## 7. Cuidados Especiais

- a. Operacionais
  - i. Não se aplica

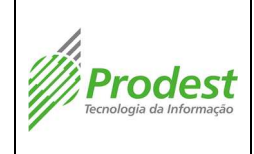

### b. Meio Ambiente

i. Não se aplica.

- c. Saúde e Segurança do Trabalho
  - i. Não se aplica

### 8. Resultados Esperados

A criação de um novo alerta para um Host.

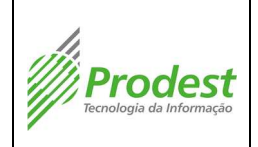

Cadastrando nova trigger no host para monitoramento na ferramenta Zabbix

| Número:                     |
|-----------------------------|
| POP-50                      |
| Emissor:                    |
| Pentago                     |
| Página <b>3</b> de <b>6</b> |

# 9. Procedimento Operacional

| Passo | Descrição                                                                                                    | Quem executa o passo                               | Desvio | Ação Necessária |
|-------|----------------------------------------------------------------------------------------------------|----------------------------------------------------|--------|-----------------|
| 1     | Acessar e logar no seguinte link:<br>https://zabbix.dcpr.es.gov.br                                                                                                    | Técnico ou Analista de<br>Tecnologia da Informação |        |                 |
| 2     | Pesquisar o host ou o template a qual a trigger pertencerá. Nesse caso, digite o IP ou o nome do host/template no campo de busca no canto direito superior da tela                                                                                                    | Técnico ou Analista de<br>Tecnologia da Informação |        |                 |
| 3     | Na tela seguinte clique em "triggers" e depois no botão "Create trigger<br>Nosts Nosts | Técnico ou Analista de<br>Tecnologia da Informação |        |                 |
| 4     | <ul> <li>Preencher os seguintes campos:</li> <li>"Name": Será exibido no dashboard do zabbix quando a trigger estiver alarmada;</li> <li>"Expression": Contém a expressão que avalia se ocorreu ou não um problema;</li> <li>"Description": Uma breve descrição do problema a ser anexada ao incidente aberto no CA Service Desk.</li> <li>"URL": Categoria do incidente aberto no CA Service Desk.</li> <li>"Severity": Normalmente Warning (apenas quando host está down que usamos o High).</li> </ul>                                                                                                    | Técnico ou Analista de<br>Tecnologia da Informação |        |                 |

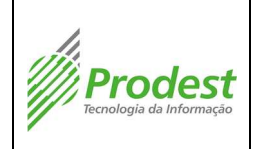

Cadastrando nova trigger no host para monitoramento na ferramenta Zabbix

| Número:                     |
|-----------------------------|
| POP-50                      |
| Emissor:                    |
| Pentago                     |
| Página <b>4</b> de <b>6</b> |

|          | Name Acesso ao site webmail.lases.es.gov.br                                             |                          |  |
|----------|-----------------------------------------------------------------------------------------|--------------------------|--|
|          | Expression {OCGS0014:web.test.fail(webmail.lases.es.gov.br].last; Add                   |                          |  |
|          | 0)20                                                                                    |                          |  |
|          |                                                                                         |                          |  |
|          |                                                                                         |                          |  |
|          | Expression constructor                                                                  |                          |  |
|          | Multiple PROBLEM events generation                                                      |                          |  |
|          | Description Faina ao acessar o webmail.                                                 |                          |  |
|          |                                                                                         |                          |  |
|          |                                                                                         |                          |  |
|          | Molloremento Ello Indianolud                                                            |                          |  |
|          | Sweity Not classified Information Warning Average High Disaster                         |                          |  |
|          | Enabled 🗹                                                                               |                          |  |
|          |                                                                                         |                          |  |
|          | Save Clone Delete Cancel                                                                |                          |  |
| -        | Developite falles de divite são escentra (El construir y estadore e la tão (Andri) 🖻    |                          |  |
|          | Para evitar fainas de digitação no campo "Expression", selecione o botão "Add" 📲        |                          |  |
|          | "Select" e procure pelo item do host a ser analisado                                    |                          |  |
|          |                                                                                         |                          |  |
|          | Trigger expression condition                                                            |                          |  |
|          |                                                                                         |                          |  |
|          | Item                                                                                    |                          |  |
|          |                                                                                         |                          |  |
|          | Function Last (most recent) I value is = N V                                            |                          |  |
|          | Last of (T) 0 Time V                                                                    |                          |  |
|          | Time shift Time                                                                         |                          |  |
|          |                                                                                         |                          |  |
|          |                                                                                         | Técnico ou Analista de   |  |
|          |                                                                                         |                          |  |
| 5        | Insert Cancel                                                                           |                          |  |
|          |                                                                                         | rechologia da informação |  |
|          | Failed step of scenario "webmail.fcmc.es.gov.br".                                       |                          |  |
|          |                                                                                         |                          |  |
|          | Failed step of scenario "webmail.fapes.es.gov.br".                                      |                          |  |
|          | Failed step of scepario "webmail.iases.es.gov.br".                                      |                          |  |
|          |                                                                                         |                          |  |
|          | Failed step of scenario "webmail.idurb.es.gov.br".                                      |                          |  |
|          | Following of accounts "weak-activity on accounts"                                       |                          |  |
|          | Failed step of scenario webmail.rtv.es.gov.br .                                         |                          |  |
|          |                                                                                         |                          |  |
|          |                                                                                         |                          |  |
|          |                                                                                         |                          |  |
| 1        |                                                                                         |                          |  |
| 1        |                                                                                         |                          |  |
| <u> </u> | A função "lact(0)" varifica o último valor calatado do itam                             | 1                        |  |
| 1        | A runçao lastroj vermica o unimo valor coletado do nem                                  |                          |  |
| 1        | "web.test.fail[webmail.iases.es.gov.br]". No caso da expressão citada no exemplo, se o  |                          |  |
|          | valor do item for major que "0" (zero), a trigger é disparada (ou seja, a quantidade de | Técnico ou Analista de   |  |
| 6        |                                                                                         | Tecnologia da Informação |  |
| 1        | rainas da checagem via web monitoring for superior a zero).                             |                          |  |
| 1        |                                                                                         |                          |  |
| 1        |                                                                                         |                          |  |
| 1        |                                                                                         |                          |  |

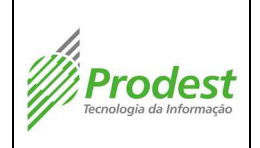

Cadastrando nova trigger no host para monitoramento na ferramenta Zabbix

| Número:                     |
|-----------------------------|
| POP-50                      |
| Emissor:                    |
| Pentago                     |
| Página <b>5</b> de <b>6</b> |

| {DCGS0014:web.test.fail[webmail.iases.es.gov.br].last(0)}>0                          |  |  |
|--------------------------------------------------------------------------------------|--|--|
| Mais detalhes sobre as funções usadas no zabbix podem ser verificadas na URL abaixo: |  |  |
| https://www.zabbix.com/documentation/2.0/manual/appendix/triggers/functions          |  |  |

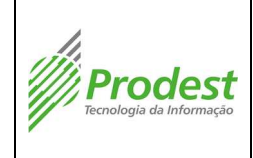

### 10. Observações

- a) A execução da atividade descrita nesta Procedimento Operacional é precedida de treinamento adequado para os profissionais designados. Registros de treinamento devem ser mantidos para comprovação de habilidade e competência.
- b) Este Procedimento Operacional é revisado periodicamente num processo de melhoria contínua, visando acompanhar a evolução tecnológica do Prodest.